## Match the Mayor VII "Getting Started Online"

## Step 1: Go to matchthemayor.davita.com

Step 2:

Click on the Colorful Choices Logo or the "Register or log your progress" link at the bottom of the page.

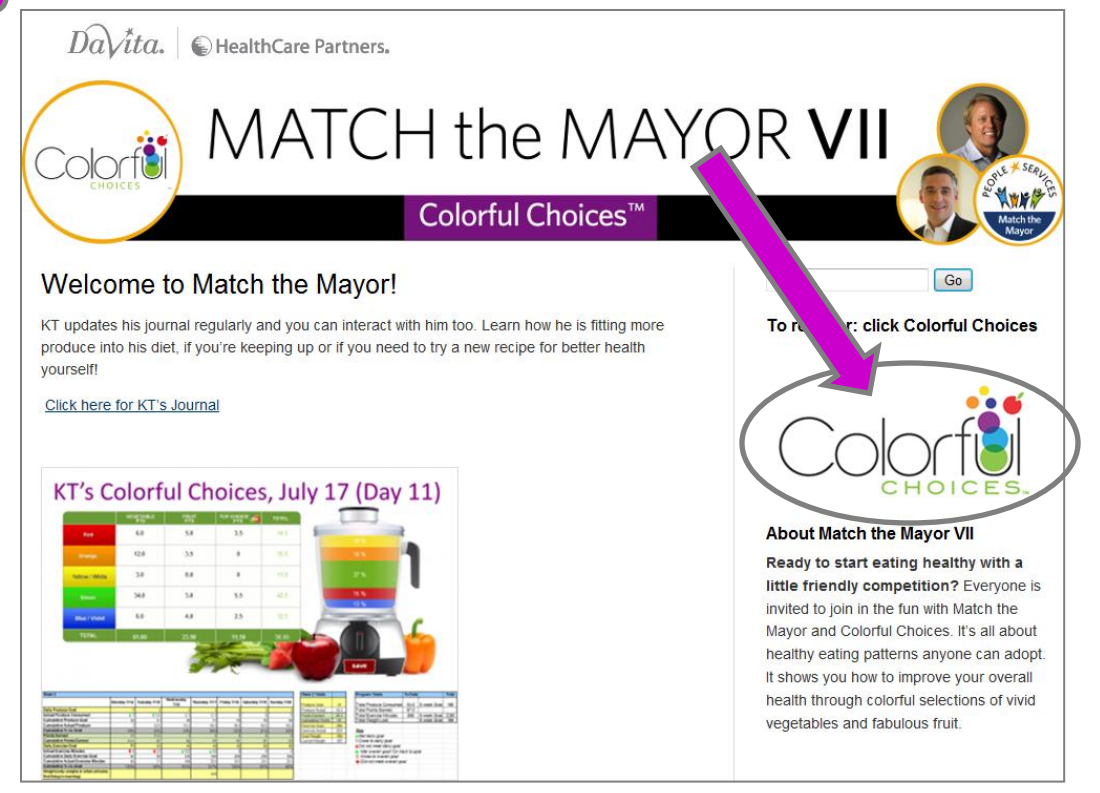

## Step 3:

Register on the Colorful Choices home page.

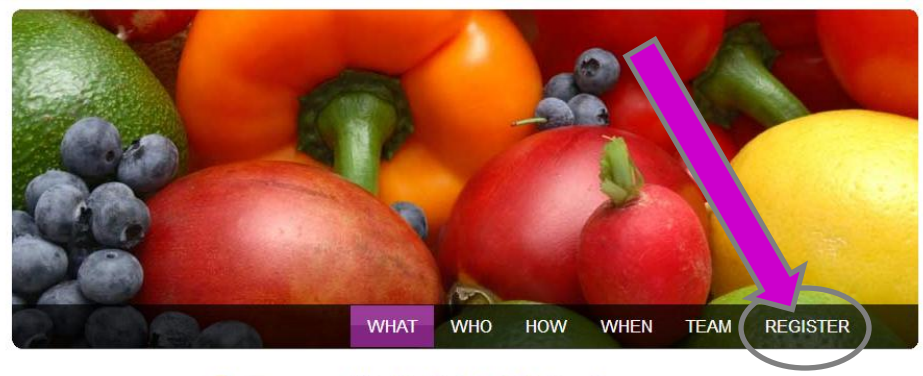

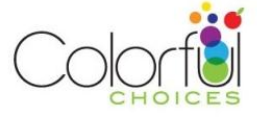

## What is Colorful Choices?

It may be the simplest nutrition program ever — no calorie counting, no fat gram tabulating, no weighing or measuring. Just easy-to-remember daily selections of colorful produce — more than 120 options to choose from! A diet rich in fruits and vegetables is exceptionally healthy. Putting produce first can reduce your risk of obesity, heart disease, some cancers, diabetes, and hypertension while increasing energy.